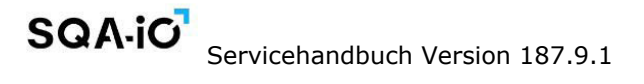

# SQA-iC Servicehandbuch

Version: 187.9.1 Katalog#: IO-ML-01678-00 Rev: 12. Dezember 2023

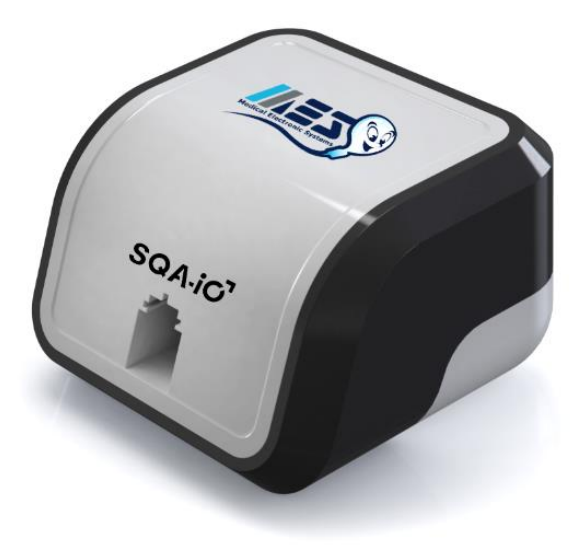

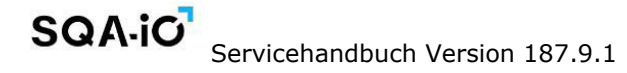

| Inhaltsverz<br>eichnis | ABSCHNITT I: Einführung                                         |    |  |  |  |
|------------------------|-----------------------------------------------------------------|----|--|--|--|
|                        | Automatisierte Testergebnisse                                   |    |  |  |  |
|                        | Technologie                                                     | 4  |  |  |  |
|                        | ABSCHNITT II: Systemspezifikationen und Anforderungen           |    |  |  |  |
|                        | Systemkomponenten                                               | 4  |  |  |  |
|                        | Messkammer                                                      | 4  |  |  |  |
|                        | USB-Anschluss                                                   | 5  |  |  |  |
|                        | Testkapillare                                                   | 5  |  |  |  |
|                        | Wartungsplan                                                    | 5  |  |  |  |
|                        | Prüf-und Betriebsanforderungen                                  | 6  |  |  |  |
|                        | Betriebstemperatur/Luftfeuchtigkeit/Höhe                        | 6  |  |  |  |
|                        | ABSCHNITT III: Qualitätskontrolle                               |    |  |  |  |
|                        | Interne QC                                                      | 6  |  |  |  |
|                        | Drucken des Serviceberichts                                     | 7  |  |  |  |
|                        | ABSCHNITT IV: PROBLEMLÖSUNG                                     |    |  |  |  |
|                        | Fehlerbehebung                                                  | 7  |  |  |  |
|                        | ABSCHNITT V: Anhänge                                            |    |  |  |  |
|                        | Reinigen des SQA-iO                                             | 8  |  |  |  |
|                        | Anleitung Zur Fehlerbehebung                                    | 9  |  |  |  |
|                        | Befüllen der Prüfkapillare mit einer Probe mit normalem Volumen | 11 |  |  |  |
|                        | Befüllen der Prüfkapillare mit einer Probe mit geringem Volumen | 12 |  |  |  |

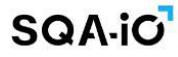

#### **ABSCHNITT I: Einführung**

Das SQA-iO ist ein leistungsstarkes, PC-gestütztes medizinisches Analysegerät zur Untersuchung von Samenproben. Das Gerät arbeitet mit einer Computeranwendung, die Informationen zu Gerät, Patient, Probe, Testergebnissen und Einrichtung enthält.

Nach der Entnahme und Aufbereitung wird eine ca. 1 ml große Samenprobe in ein SQA-Kapillar-Einwegsystem entnommen und in den SQA-iO eingeführt. Die Testergebnisse werden mit Hilfe von proprietärer Technologie und Algorithmen verarbeitet. Der Testvorgang dauert ungefähr 75 Sekunden.

Das System führt beim Start einen automatischen Selbsttest und eine automatische Kalibrierung durch und überprüft die Gerätestabilität, bevor jede Probe getestet wird.

| TESTERGEDNISSE                                                                                                    |                                                  |                   |        | PROBENINFORMATIONEN         |                      |
|----------------------------------------------------------------------------------------------------|--------------------------------------------------|-------------------|--------|-----------------------------|----------------------|
| PARAMETER                                                                                                    | ERGEBNIS                                         | REFWERT           | STATUS | TESTTYP:                    | FRESH                |
| KONZENTRATION (Mio/ml)                                                                                                    | 41.0                                             | >=16              |        | PROBEN-ID:                  | 0152                 |
| MOTILITÄT (%)                                                                                                    | 90                                               | >=42              |        | SAMMELDATUM   UHRZEIT:      | 11/24/2023   5:07 PM |
| PROGRESSIV (%)                                                                                                    | 60                                               | >=30              |        | EMPFANGSDATUM  <br>UHRZEIT: | 11/24/2023   5:07 PM |
| SCHNELL PROGRESSIV (%)                                                                                                    | 28                                               |                   |        | TESTDATUM   UHRZEIT:        | 11/24/2023   5:09 PM |
| LANGSAM PROGRESSIV (%)                                                                                                    | 32                                               |                   |        | KRITERIEN:                  | WHO 6th              |
| NICHT-PROGRESSIVE (%)                                                                                                    | 30                                               | <=1               | Ť      | GETESTETE PROBE:            | Full Volume          |
| UNBEWEGLICHE (%)                                                                                                    | 10                                               | <=20              |        | VOLUMEN(ml):                | 3                    |
| NORMALE FORMEN (%)                                                                                                    | 67                                               | >=4               |        | LEU-KONZ.(Mio/ml):          | < 1                  |
| BEWEGLICHE SPERMIENKONZ.* (Mio/ml)                                                                                                    | 36.9                                             |                   |        | pH:                         | 2                    |
| PROGR. BEWEGLICHE SPERMIENKONZ.* (Mio/ml)                                                                                                    | 24.6                                             |                   |        | AUSSEHEN:                   | Clear/White/Grey     |
| SCHNELLE PR. BEWEGLICHE SPERMIENKONZ. (                                                                                                    | Mio/ml) 11.5                                     |                   |        | VISKOSITÄT:                 | Abnormal             |
| LANGSAME PR. MOTILE SPERMIEN KONZ. (Mio/                                                                                                    | ml) 13.1                                         |                   |        | VERFLÜSSIGUNG:              | 0-30 Minutes         |
| FUNKTIONELLE SPERMIENKONZENTRATION*. (Mio/ml)                                                                                                    | N/A                                              |                   |        | ABSTINENZ(Tage):            | 2                    |
| GESCHWINDIGKEIT (VCL)* (mic/sek)                                                                                                    | N/A                                              | >=5               |        | NAME DES TESTERS:           | BENZER               |
| BEWEGLICHKEITSINDEX DER SPERMIEN*                                                                                                    | 4                                                |                   |        | TITEL (BEZEICHUNG):         | LAB                  |
| SPERMIEN # (Mio/Ejak)                                                                                                    | 123.0                                            | >=39              |        | COPTIONAL 1:                |                      |
| BEWEGLICHE SPERMIEN* (Mio/Ejak)                                                                                                    | 110.7                                            |                   |        | COPTIONAL 2:                |                      |
| PROG. MOTILE SPERMIEN (Mio/Ejak)                                                                                                    | 73.8                                             |                   |        | KOMMENTARE:                 | SPEICHERN            |
| FUNKTIONSSPERMIEN* (Mio/Ejak)                                                                                                    | N/A                                              |                   |        |                             | SPEICHERN            |
| MORPH. NORMALE SPERMIEN (Mio/Ejak)                                                                                                    | 82.4                                             |                   |        |                             |                      |
| *MES-Parameter sind mit einem Sternchen gekennzeichnet                                                                                                    |                                                  |                   |        |                             |                      |
| Bitte beachten Sie, dass einige Ergebnisse manuell mit dem                                                                                                    | Zähler für niedrige Qualitä                      | it validiert wurd | Jen.   |                             |                      |
| ZÄHLER FÜR NIEDRIGE QUALITÄT                                                                                                    |                                                  |                   |        |                             |                      |
| MOTILITÄTSDIAGRAMM                                                                                                    |                                                  |                   |        |                             |                      |
| MORPH-I NORMALE SPERMIEN (Mio/Ejsk)<br>*MES-Parameter sind mit einem Sternchen gekennzeichnet<br>Bitte beachten Sie, dass einige Ergebnisse manuell mit dem<br>ZAHLER FÜR NIEDRIGE QUALITÄT<br>MOTILITÄTSDIAGRAMM | 82.4<br>;Zähler für niedrige Qualität<br>– (28%) | it validiert wurd | ten.   |                             |                      |

| SQA-iO anzeigbarer Bereich |                 |                   |                |                           |                            |
|----------------------------|-----------------|-------------------|----------------|---------------------------|----------------------------|
| Probentyp                  | Konz.<br>(M/ml) | Motilitä<br>t (%) | PMSC<br>(M/ml) | Morph-Norm-<br>Formen (%) | MSC<br>(M/ml)MSC<br>(M/ml) |
| Frisch                     | 2 - 400         | 0 - 100           | 0 - 400        | 1 - 30                    | 0,2 - 400                  |
| Gewaschen                  | 2 - 200+        | 0 - 100           | 0 - 200+       | 1 - 30                    | 0,2 - 200+                 |

**Automatisi** Testergebn anzeigb Ber

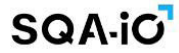

**Technologie** 

#### Motilitätskanal

Lichtstörungen, die durch bewegte Samenzellen verursacht werden, werden in analoge Signale umgewandelt. Proprietäre Algorithmen interpretieren die Signale und geben die Motilität an.

Konzentrationskanal

Basierend auf der spektrophotometrischen Analyse von Spermaproben und der Anwendung von proprietären Algorithmen.

- Die Kapillare wird in die Testkammer eingeführt. 1.
- 2. Die Probenkonzentration wird in der "hohen" 10 mm Kammer der Kapillare ausgewertet.
- 3. Die Motilität wird im "dünnen" 0,3 mm Abschnitt der Kapillare detektiert.
- Diese Informationen werden dann digitalisiert und an den Mikroprozessor weitergeleitet, 4. der Algorithmen anwendet, um die erforderlichen klinischen Samenparameter zu extrahieren.

#### ABSCHNITT II: Systemspezifikationen und Anforderungen

SOA-iO-Maße: 8 X 9,5 X 10,5 cm Geräteübersicht Gewicht: 0,350 Kg und Stromversorgung: 5V DC (USB) Systemkomponent Geräuschpegel: 0 [dBA] en Gerät Stromverbrauch: 1,7 [BTU / Stunde] = 0,5 [Watt] Mindestanforderungen: PC: Intel Core i5 M520 2,4 GHz oder gleichwertig RAM: 4 GB Bildschirmauflösung: Farbe, Wide screen - minimale Auflösung 1024 x 768 Betriebssystem-Kompatibilität: Windows 7 Professional x32 oder höher Kommunikationsanschlüsse: ein USB-Anschluss Internetverbindung: 5 MB pro Sekunde Vorderseite: Testkammer (Einfügen der Kapillare zum Testen) Messkammer 10 Kapillare nkammer

Strahlungsenergiequellen: Zwei LEDs (Motilitäts- und Konzentrationskanäle) Detektorsystem: Zwei Fotodetektoren (Motilität und Optische Dichte) Analysezeit: 75 Sekunden

Software: Befindet sich auf dem Flash-Speicher

Motilitätskanal-Eingangssignal: Analog, bis zu 5V.

Konzentrationskanal-Eingangssignal: Moduliert (kHz) analog, bis zu 5V Kalibriert, um menschlichen Samen nur bei Raumtemperatur (20 bis 25°C/68 bis 77°F)

Rückseite: USB-Anschluss

USB-ANSCHLUSS: 1 Anschluss für USB 2.0 B mit männlichem Steckeranschlusskabel

#### **USB-Anschluss**

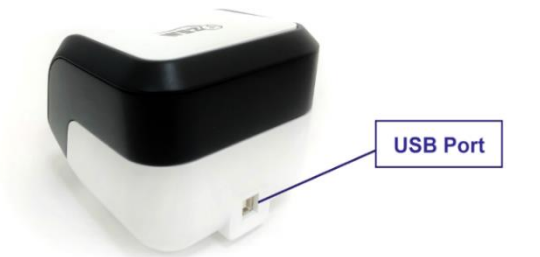

Testkapillare: Probenzuführungssystem

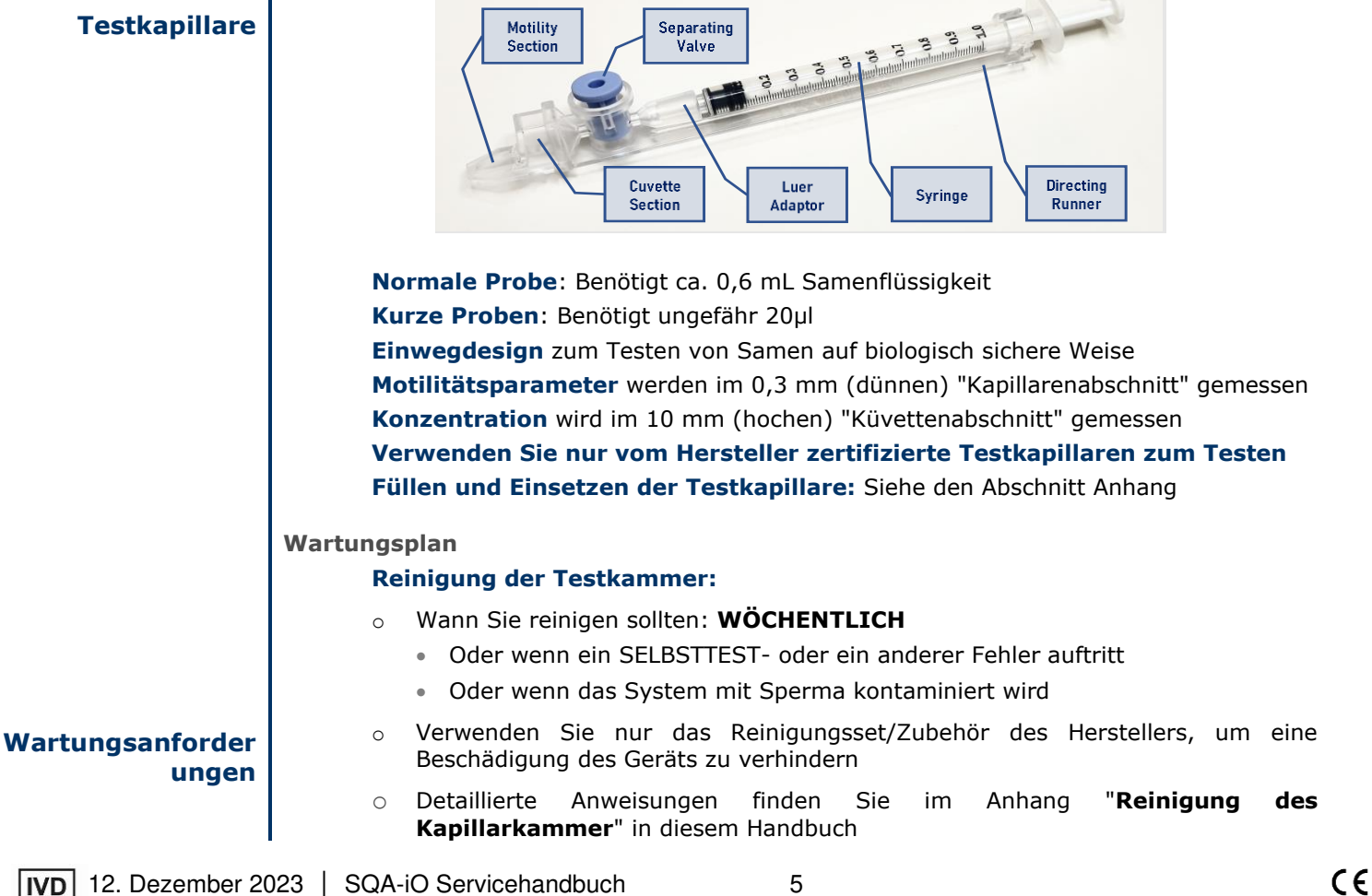

| Prüf-und                                              | Empfehlungen des Herstellers                                                                                                    |  |  |  |
|-------------------------------------------------------|----------------------------------------------------------------------------------------------------|--|--|--|
| gen                                                   | <ul> <li>Der SQA-iO ist während des Prüfzyklus empfindlich gegenüber Vibrationen. Arbeiten<br/>Sie fern von Geräten wie z.B. Zentrifugen, die elektronische Störsignale oder<br/>Vibrationen verursachen.</li> </ul>                                                                                                    |  |  |  |
|                                                       | • Stecken Sie das Gerät aus, wenn es längere Zeit nicht verwendet wird.                                                                                                    |  |  |  |
|                                                       | • Einschränkungen der Umgebungstemperatur: SQA-iO ist für Tests bei<br>Raumtemperatur kalibriert: 20-25 ° C (68-77 ° F). Dies ist der empfohlene Bereich<br>für die Aufrechterhaltung der Raumtemperatur von Spermaproben vor der Prüfung<br>für bis zu 1 Stunde nach der Entnahme.                                                                                                    |  |  |  |
|                                                       | • <b>Einschränkungen bei der Probenverarbeitung:</b> Das Gerät ist für die Untersuchung von Spermaproben bei Raumtemperatur kalibriert. Das Erhitzen von Proben in IRGENDEINER WEISE wirkt sich auf die Ergebnisse aus. Erhitzen Sie die Proben nicht.                                                                                                    |  |  |  |
|                                                       | <ul> <li>Sperma gilt als biologisch gef\u00e4hrliches Material und unterliegt individuellen<br/>Laborprotokollen f\u00fcr den Umgang mit solchen Materialien. Die<br/>Mindestempfehlungen sind:</li> </ul>                                                                                                    |  |  |  |
|                                                       | <ul> <li>Tragen Sie Labormantel, Maske und Handschuhe beim Umgang mit Sperma</li> </ul>                                                                                                    |  |  |  |
|                                                       | Entsorgen Sie Proben nach der Prüfung in ausgewiesenen Sondermüllbehältern                                                                                                    |  |  |  |
| Anforderungen der<br>Umgebungsbeding<br>ungen für den | <ul> <li>Verlangen Sie, dass nur f ür die Arbeit mit biologisch gef ährlichen Materialien<br/>geschultes Personal Spermaproben handhabt und pr üft.</li> </ul>                                                                                                    |  |  |  |
| Betrieb                                               | Betriebstemperatur, Luftfeuchtigkeit und Höhe                                                                                                    |  |  |  |
|                                                       | <ul> <li>Die maximale Betriebsfeuchtigkeit beträgt bis zu 80% bei Temperaturen von bis zu<br/>31°C, wobei die Luftfeuchtigkeit linear auf 50% bei 38°C abnimmt.</li> </ul>                                                                                                    |  |  |  |
|                                                       | <ul> <li>Funktioniert in einem weiten Bereich von Umgebungstemperaturen (15-38°C) Das<br/>System ist jedoch f ür die Messung von Spermaproben bei Raumtemperatur<br/>kalibriert: 20-25°C (68-77°F).</li> </ul>                                                                                                    |  |  |  |
|                                                       | <ul> <li>Bestimmt f ür den Innenbereich in einer maximalen H öhe von 2000 m. ü.N.N,<br/>Netzversorgungsschwankungen ±10%,  Überspannungskategorie II,<br/>Verschmutzungsgrad II.</li> </ul>                                                                                                    |  |  |  |
|                                                       | WICHTIGE HINWEISE:                                                                                                    |  |  |  |
| Übersieht Über                                        | <ul> <li>Eine Luftfeuchtigkeit, die die oben genannten Einschränkungen überschreiten, kann<br/>die Testergebnisse aufgrund von Kondensation auf den optischen Detektoren<br/>beeinflussen. Beurteilen Sie die Luftfeuchtigkeit und Temperatur vor dem<br/>Gerätebetrieb.</li> </ul>                                                                                                    |  |  |  |
| Qualitätskontrollen                                   | <ul> <li>Umgebungstemperaturen, die die obige Begrenzung überschreiten, können sich<br/>aufgrund der bekannten Temperaturwirkung auf menschliches Sperma auf die<br/>Genauigkeit der Motilitätstestergebnisse auswirken.</li> </ul>                                                                                                    |  |  |  |
| PASS/FAIL-                                            |                                                                                                    |  |  |  |
| Qualitätskontrollen                                   | ABSCHNITT III: Qualitätskontrolle                                                                                                    |  |  |  |
| ergebnisse                                            | Interne Kontrollen: Eine Peike von Tests werden automatisch nach dem Einschalten                                                                                                    |  |  |  |
| Durchgeführte<br>Kontrollen beim                      | des SQA-iO und vor dem Testen ausgeführt. Diese internen QC-Tests überprüfen die Kalibrierungseinstellungen und das interne Betriebssystem.                                                                                                    |  |  |  |
| Start                                                 | Interne Kontrollen werden beim Start von SQA-iO durchgeführt: PASS/FAIL<br>Ergebnisse werden auf dem SQA-iO Startbildschirm zusammen mit<br>Informationen zur Fehlerbehebung angezeigt:                                                                                                    |  |  |  |
|                                                       | • <b>Stabilisierung und Autokalibrierung:</b> Systemstabilität und Referenzparameter werden durch Analyse der Systemsensoren überprüft, um sicherzustellen, dass sie sich im richtigen Bereich befinden. Sobald es für 30 Sekunden stabil ist, hat das Gerät Stabilisierung und Autokalibrierung bestanden. Auf dem Startbildschirm wird eine Warnmeldung angezeigt, wenn ein Fehler auftritt. |  |  |  |

## SQA-io Servicehandbuch Version 187.9.1

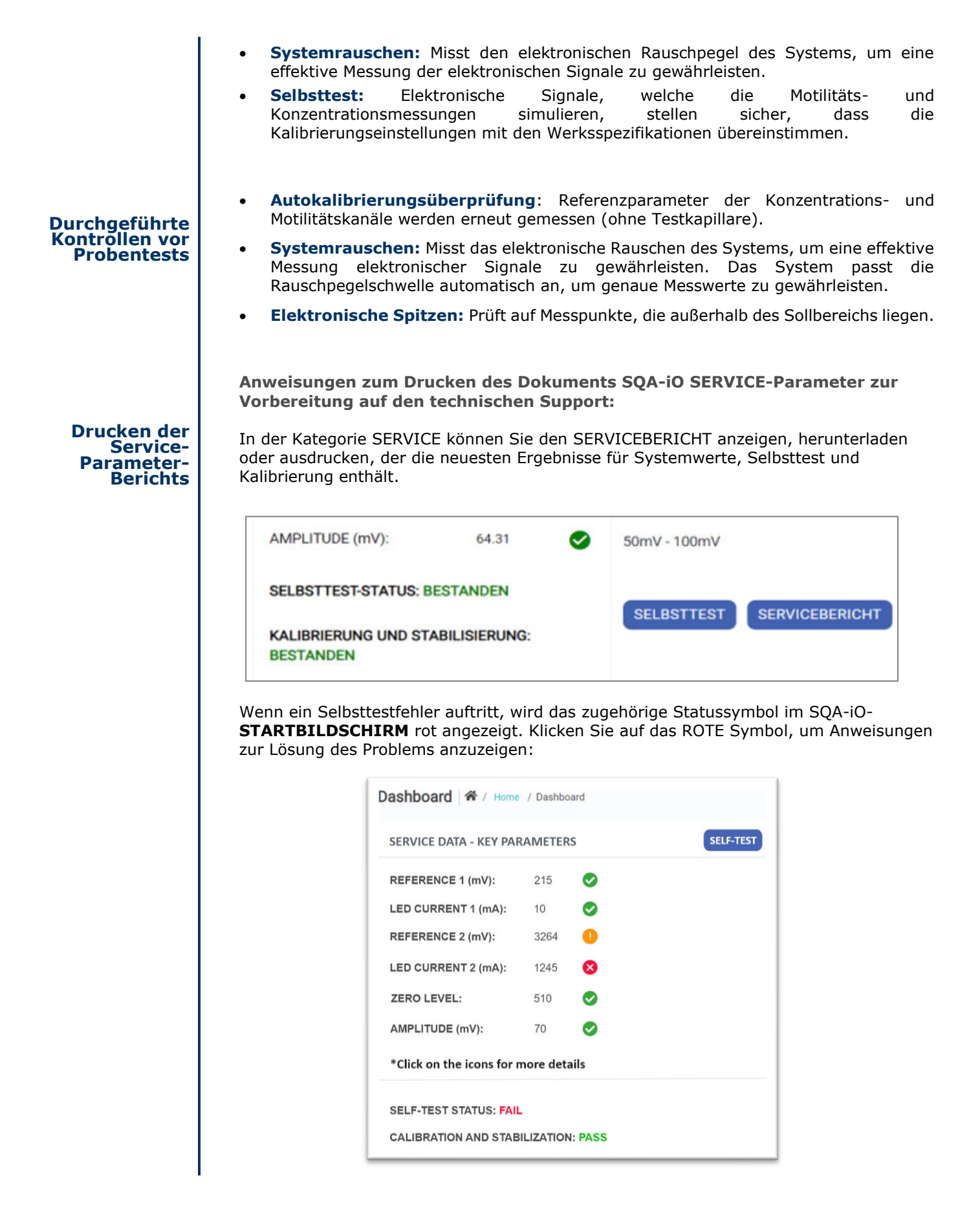

#### **ABSCHNITT IV: PROBLEMLÖSUNG**

Der SQA-iO-Leitfaden zur Fehlerbehebung konzentriert sich auf App-Zugriff und -Funktion. Das SQA-iO-Gerät kann nicht zur Reparatur geöffnet werden, daher ist es wichtig, die Reinigungs- und Gebrauchsanweisungen zu befolgen, um einen optimalen und anhaltenden Erfolg mit dem Gerät zu erzielen.

Eine ANLEITUNG ZUR FEHLERBEHEBUNG finden Sie im Anhang.

Der Support ist über Ihren lokalen Vertreiber online verfügbar. Bei Fragen zum Gerät, die in diesem Servicehandbuch nicht beschrieben sind, wenden Sie sich bitte direkt an den Support.

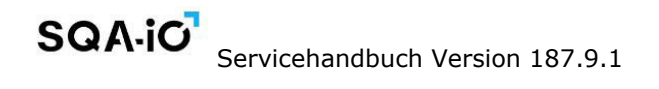

#### Anhang 1: SQA-iO Reinigungsanweisungen

**ANHANG 1: Reinigen des SQA-iO** 

#### Wann Sie reinigen sollten: WÖCHENTLICH

- Oder wenn ein SELBSTTEST- oder ein anderer Fehler auftritt
- Oder wenn das System mit Sperma kontaminiert wird

#### Komponenten des Reinigungskits:

- Lange Reinigungsbürste (im SQA-iO TEST KIT enthalten)
- Faseriger Reinigungslöffel (einmaliger Gebrauch)
- Schwammbestückter Trocknungslöffel (einmaliger Gebrauch)
- Reinigungsflüssigkeit (Ein-Tropfenspender)

#### **REINIGUNG: SCHRITT 1**

- Führen Sie den langen Pinsel aus dem TEST KIT (mit der Borstenseite nach unten) in die Kammer des SOA-iO ein, so wie Sie eine Testkapillare einführen würden (Abb. 1 und 2).
- Ziehen Sie die Bürste heraus und üben Sie dabei Druck nach unten aus, um die Optik abzustauben (Sie werden im hinteren/oberen Bereich der Kammer eine "Ablage" spüren) -(Abb. 2 und 3)

#### **REINIGUNG: SCHRITT 2**

- 1. Verwenden Sie ein Reinigungspaddel für faseriges Material (Abb. 4), das in Ihrem TEST KIT enthalten ist.
  - Befeuchten Sie es mit nur EINEM Tropfen Reinigungsflüssigkeit.
  - Überschüssige Flüssigkeit abschütteln.
  - Führen Sie das faserige Material mit dem Gesicht nach unten in das Messfach ein und bewegen Sie das Reinigungspaddel 5 Mal ein und aus (Abb. 5).
  - Legen Sie dann das faserige Material mit der Oberseite nach oben in das Messfach und bewegen Sie das Reinigungspaddel 5 Mal ein und aus (Abb. 5).
- 2. Trocknen Sie die Testkammer mit dem in Ihrem TEST KIT enthaltenen Trocknungspaddel mit Schwammspitze.
  - Legen Sie ihn in die Testkammer und lassen Sie ihn 10 15 Sekunden lang liegen (Abb. 6).
  - Lassen Sie das Trocknungspaddel an Ort und Stelle, bewegen Sie es NICHT hin und her.

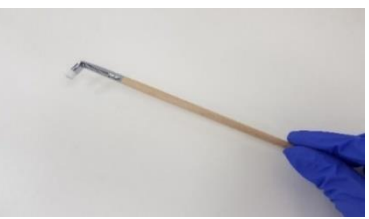

Abb.1 Lange Reinigungsbürste

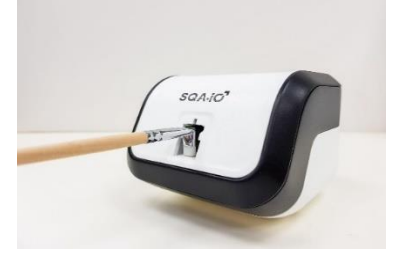

Abb. 2 Reinigung der Kammer

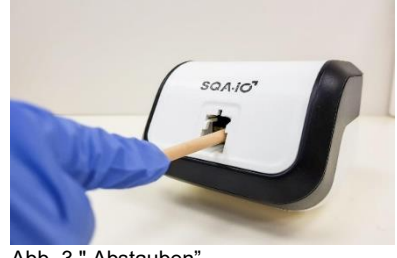

Abb. 3 " Abstauben"

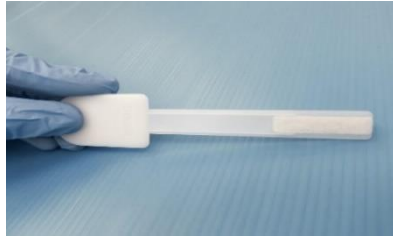

Abb. 4 Faseriger Reinigungslöffel

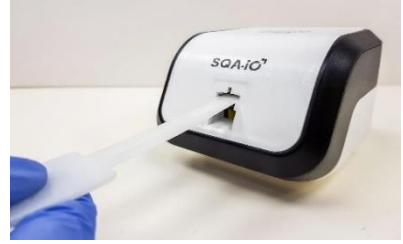

Abb. 5 Reinigungspaddel nach unten und oben einsetzen

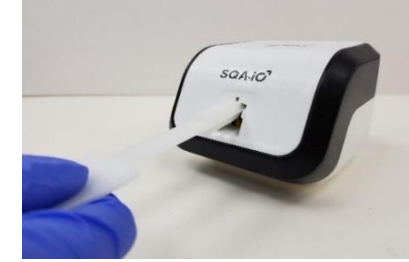

CE

### **ANHANG 2: ANLEITUNG ZUR FEHLERBEHEBUNG**

**FEHLERBEHEBUNG BEI BETRIEBSFEHLERN**: Diese Tabelle beschreibt, was zu tun ist, wenn ein Problem mit dem SQA-iO-App-Zugriff auftritt, wenn ein Test ausgeführt oder eine Fehlermeldung angezeigt wird. Es ist wichtig zu beachten: **Wenn das SQA-iO-Gehäuse vom Benutzer geöffnet wird, unterliegt es nicht mehr der Garantie.** 

| PROBLEM                                                                         | MÖGLICHE FEHLERQUELLE                                                                                                    | LÖSUNG                                                                                                    |  |  |
|---------------------------------------------------------------------------------|----------------------------------------------------------------------------------------------------|----------------------------------------------------------------------------------------------------|--|--|
| Computerver<br>bindung                                                          | <ol> <li>USB-Verbindungsfehler wird<br/>in der App-Kopfleiste / Pop-<br/>up-Warnung angezeigt.</li> </ol>                                           | <b>USB-Kabel vom Computer zu trennen und erneut anschließen.</b><br>- Befolgen Sie die Popup-Warnhinweise, die durch Klicken auf das<br>USB-Symbol in der Kopfleiste oder durch Klicken auf die Schaltfläche<br>"Getrennt" auf dem Startbildschirm der App aktiviert werden<br>können.                                                                                                    |  |  |
|                                                                                 | <ol> <li>USB-Verbindungsfehler nach<br/>der Installation</li> </ol>                                                                                 | Anzeige von Schritt 2 des Installationsprozesses, bei dem der<br>Benutzer aufgefordert wird, das USB-Kabel anzuschließen. Wenn<br>dies fehlschlägt, melden Sie sich bitte über den Onlinesupport,<br>indem Sie auf den Link zur Fehlerbehebungsseite klicken.                                                                                                    |  |  |
|                                                                                 | 3. Treiberfehler nach<br>Registrierung/Anmeldung                                                                                                    | Laden Sie den Treiber herunter und installieren Sie ihn neu, indem Sie zu Schritt 2 des Installationsvorgangs gehen. Wenn dies fehlschlägt, melden Sie sich bitte über den Onlinesupport.                                                                                                    |  |  |
| Fehler beim<br>Registrieren                                                     | <ol> <li>Fehlende erforderliche<br/>Informationen</li> <li>Bedingungen und<br/>Datenschutz nicht<br/>akzeptieret</li> </ol>                         | Füllen Sie die Pflichtfelder aus, in denen Informationen fehlen. Dies<br>wird durch roten Erklärungstext angezeigt, wenn Sie auf die<br>Schaltfläche "Registrieren" klicken.                                                                                                    |  |  |
|                                                                                 | 3. Benutzer existiert bereits                                                                                                    | Die zum "Registrieren" eingegebene E-Mail wird bereits verwendet.<br>Wählen Sie eine andere E-Mail oder müssen Sie Ihr Passwort<br>zurücksetzen (siehe "Login nicht möglich" unten)                                                                                                    |  |  |
| Anmeldung<br>schlägt fehl                                                       | Wenn Sie auf die Schaltfläche<br>"Login" klicken, wird eine<br>Warnung angezeigt, dass die<br>Benutzer-E-Mail oder das<br>Passwort falsch ist/fehlt | Zurücksetzen des Benutzerpassworts: fordern Sie eine E-Mail mit<br>einem Link an, um das Passwort zurückzusetzen, wenn Sie die<br>Nachricht " E-Mail Vergessen?" angezeigt wird                                                                                                    |  |  |
| Fehler beim<br>Selbsttest                                                       | Ein Fehler wird durch ein rotes<br>Warnsymbol auf der<br>STARTSEITE angezeigt.                                                                      | <ul> <li>Klicken Sie auf das rote Symbol, das einen Fehler anzeigt. Beachten Sie die Werte des Normalbereichs.</li> <li>1. Reinigen Sie die Testkammer mit NUR dem MES-Reinigungsset.</li> <li>2. Trennen und schließen Sie das USB-Kabel neu an.</li> <li>3. Starten Sie das Gerät neu.</li> <li>Wenn das Problem weiterhin besteht, wenden Sie sich an den MES-Kundendienst:</li> <li>https://sqa-io.com/#/support/help?tabParam=contactus</li> </ul> |  |  |
| Die<br>Testkapillare<br>lässt sich<br>nicht in das<br>SQA-iO-Gerät<br>einführen | Die Testkapillare wurde<br>möglicherweise verkehrt herum<br>eingesetzt oder der blaue Kolben<br>ist nicht vollständig eingedrückt.                  | Anweisungen zum korrekten Vorbereiten und Einsetzen der Kapillare<br>in das SQA-iO-Gerät finden Sie im Anhang dieses Handbuchs.                                                                                                    |  |  |
| Niedriges<br>Testguthaben                                                       | Eine rote Taste wird angezeigt,<br>wenn das Testguthaben unter 10<br>liegt.                                                                         | Klicken Sie auf dem STARTBILDSCHIRM auf die Schaltfläche"<br>Verbleibende Tests", um einen neuen Code für Testguthaben<br>einzugeben, oder wenden Sie sich an den SUPPORT, um ein neues<br>Testkit mit einem neuen Testguthabencode zu bestellen. Wenn das<br>Guthaben 0 ist, ist der Abschnitt "Patient testen" in der<br>Navigationsleiste deaktiviert.                                                                                               |  |  |

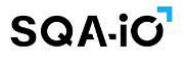

| Test kann<br>nicht<br>gestartet                                       | <ol> <li>Kein Testguthaben<br/>verbleibend</li> </ol>                           | <ul> <li>Fügen Sie Testguthaben aus einem neuen Testkit mithilfe des<br/>bereitgestellten einmaligen Codes hinzu.</li> <li>Bestellen Sie ein neues Testkit unter SUPPORT</li> </ul>                                                                                                    |
|-----------------------------------------------------------------------|---------------------------------------------------------------------------------|----------------------------------------------------------------------------------------------------|
| werden / die<br>Schaltfläche                                          | <ol> <li>Informationen fehlen in<br/>Pflichtfeldern</li> </ol>                  | Füllen Sie alle erforderlichen Felder aus, die durch ein Sternchen markiert sind: *                                                                                                    |
| TEST<br>STARTEN ist<br>deaktiviert                                    | 3. Das SQA-iO ist nicht<br>angeschlossen                                        | Entfernen und schließen Sie das USB-Kabel gemäß den Popup-<br>Anweisungen (und basierend auf dem roten USB-Symbol in der<br>Kopfleiste) wieder an.                                                                                                    |
| Internetverbi<br>ndung wird<br>während<br>eines Tests<br>unterbrochen | Verlust der Internetverbindung                                                  | Das Symbol für die Internetverbindung wird GRAU und eine Popup-<br>Warnung fordert den Benutzer auf, die Verbindung<br>wiederherzustellen und zum Dateneingabebildschirm<br>zurückzukehren. Start muss erneut gedrückt werden. Die<br>Patienteninformationen werden gespeichert und das System kehrt<br>zum Dateneingabebildschirm zurück. Testguthaben wird nicht<br>berechnet.                                                                                                    |
| Testergebnis<br>se sind nicht<br>logisch                              | Die Testergebnisse scheinen<br>außerhalb des akzeptierten<br>Bereichs zu liegen | <ul> <li>Gehen Sie zur Service-Seite und folgen Sie den Anweisungen: <ol> <li>Reinigen Sie die Testkammer mit NUR dem MES-<br/>Reinigungsset.</li> <li>Entfernen Sie das USB-Kabel, schließen Sie es erneut an und<br/>starten Sie das Gerät neu.</li> </ol> </li> <li>Wenn das Problem weiterhin besteht, wenden Sie sich an den MES-<br/>Kundendienst:<br/><a href="https://sqa-io.com/#/support/help?tabParam=contactus">https://sqa-io.com/#/support/help?tabParam=contactus</a></li> </ul> |

FEHLERBEHEBUNG PARAMETER AUSSERHALB DES SOLLBEREICHS: Diese Tabelle beschreibt, was zu tun ist, wenn ein Problem mit den Servicedatenschlüsselparametern auftritt. Es ist eine detaillierte Beschreibung des Selbsttestfehlers, der auf der STARTSEITE auftritt. Um das Problem zu beheben, navigieren Sie zur SERVICESEITE, befolgen Sie die folgenden Anweisungen und führen Sie den Selbsttest erneut aus. Wenn das Problem weiterhin besteht, wenden Sie sich an den Kundenservice.

| PARAMETER              | AKZEPT<br>ABLER<br>BEREIC<br>H | <b>BESCHREIBUNG/LÖSUNG</b>                                                                                                 |
|------------------------|--------------------------------|----------------------------------------------------------------------------------------------------|
| REFERENZ 1 (REF-<br>1) | 150-350<br>mV                  | <ul> <li>Referenz 1 hat den Selbsttest bestanden</li> <li>Defensor 1 hat den Selbsttest nicht bestanden</li> </ul>         |
|                        |                                | Referenz I hat den Selbsttest nicht bestanden                                                                              |
| LED-STROM 1<br>(LED 1) | 5-20 mA                        | LED-Strom 1 hat den Selbsttest bestanden<br>LED Strom 1 hat den Selbsttest nicht bestanden<br>Tipp: Reinigen Sie das Gerät |
| AMPLITUDE              | 50-100<br>mV                   | Amplitude hat den Selbsttest bestanden<br>Amplitude hat den Selbsttest nicht bestanden<br>Tipp: Reinigen Sie das Gerät     |

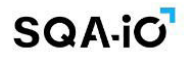

| NULL-LEVEL                                     | 500 -<br>525                                                                                                    | Null-Level hat den Selbsttest bestandenNull-Level hat den Selbsttest nicht bestandenTipp: Reinigen Sie das SQA-iO. Behalten Sie Raumtemperatur zwischen 20 – 25°C /<br>68 – 77°C bei                                                                      |  |
|------------------------------------------------|----------------------------------------------------------------------------------------------------|----------------------------------------------------------------------------------------------------|--|
| REFERENZ 2 (REF<br>2)                          | OPTIMA<br>L: 2800-<br>3500<br>BESTAN<br>DEN:<br>2500-<br>2800                                                                                                    | <ul> <li>Referenz 2 hat den Selbsttest bestanden</li> <li>Referenz 2 hat den Selbsttest bestanden, liegt aber nicht im optimalen</li> <li>Bereich</li> <li>Referenz 2 hat den Selbsttest nicht bestanden</li> <li>Tipp: Reinigen Sie das Gerät</li> </ul> |  |
| LED-STROM 2<br>(LED 2)                         | 10-32<br>mA                                                                                                    | <ul> <li>Led-Strom 2 hat den Selbsttest bestanden</li> <li>Led-Strom 2 hat den Selbsttest nicht bestanden</li> </ul>                                                                                                    |  |
| AUTO-<br>KALIBRIERUNG<br>UND<br>STABILISIERUNG | <ul> <li>Auto-Kalibrierung und Stabilisierung bestanden (Null-Level Parameter ist stabil)</li> <li>Automatische Kalibrierung und Stabilisierung fehlgeschlagen</li> <li>Tipp:         <ul> <li>Entfernen Sie die Testkapillare aus der Messkammer</li> <li>Entfernen Sie das SQA-iO von Vibrationsquellen (Zentrifuge)</li> <li>Reinigen Sie das Gerät</li> </ul> </li> </ul> |                                                                                                    |  |
| SELBSTTEST                                     | Selbsttest bestanden (die Systemschlüsselparameter liegen im Sollbereich)<br>Selbsttest fehlgeschlagen                                                                                                    |                                                                                                    |  |

12

C€

#### ANHANG 3: Befüllen der Testkapillare mit einem normalen Probenvolumen

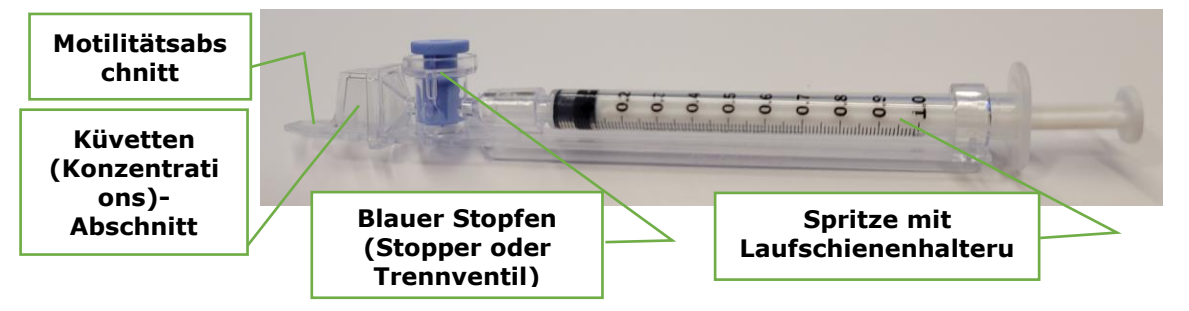

Probengröße, Anleitung zur Entnahme und Vorbereitung:

- 1. Für die SOA-Testkapillare werden mindestens 0,6 ml Sperma benötigt.
- 2. Sammlung der Probe ohne Verwendung von Gleitmitteln/Cremes oder Partnern.
- 3. Testen Sie die Probe nach der Verflüssigung und innerhalb von 1 Stunde nach der Entnahme, um optimale Ergebnisse zu erzielen.
- 4. Bei Raumtemperatur 20-25°C / 68-77°F aufbewahren (nicht erhitzen oder kühlen).
- 5. Messen Sie das Volumen der Probe gemäß den Laborprotokollen.
- 6. Bevor Sie die Kapillare befüllen, mischen Sie die verflüssigte Probe vorsichtig, indem Sie den Probensammelbehälter drehen.
- 7. ACHTUNG: Die Probe darf nicht geschüttelt oder mit einer Pipette gemischt werden, da sich sonst Luftblasen bilden und die Testergebnisse ungenau werden.
- 8. Kontrollieren Sie genau, ob das verflüssigte, vollständig gemischte Spermafrei von Luftblasen ist.

#### Befüllen der Kapillare... Bereit zum Testen:

- 1. Drücken Sie die Spritzenpumpe vollständig in die Spritze und tauchen Sie nur den dünnen Teil der Kapillare in den Probenboden ein (Abb. 1).
- 2. Ziehen Sie die Spritzenpumpe langsam zurück und halten Sie dabei die Spitze der Kapillare weit unter dem Probenspiegel und unter den Oberflächenblasen. Ziehen Sie die Probe weiter auf, bis sie im Luer-Adapter erscheint (Abb. 1 & 2).
- 3. Kontrollieren Sie die Kapillare nach dem Füllen (Abb. 2) und vergewissern Sie sich durch Sichtkontrolle, dass die Probe die Küvette und den dünnen Abschnitt der Kapillare **vollständig** gefüllt hat (ohne Meniskus). Klopfen Sie gegen die Spritze, um sicherzugehen, dass sich keine Luftblasen in der Probe befinden. Wenn unterhalb des Luer-Adapters noch Luftblasen vorhanden sind, ziehen Sie erneut eine geringe Menge der Samenflüssigkeit auf, um die Luftblasen in die Spritze zu bewegen.
- 4. Wischen Sie die Spitze der Kapillare mit einem **Tupfer** rasch ab (um Absaugen zu vermeiden) (Abb.3). Wischen Sie auch die Außenseite der Kapillare ab, falls etwas ausgelaufen ist, um den SOA-iO sauber zu halten. Bestätigen Sie visuell, dass die Kapillarkammern nach dem Reinigungsprozess noch voll sind. Ist dies nicht der Fall, drücken Sie den Spritzenkolben leicht ein, um den Kapillarabschnitt erneut zu füllen.
- 5. Drücken Sie das blaue Trennventil langsam hinein, bis es mit dem Kunststoff bündig ist (Abb. 4).
- 6. Führen Sie die Testkapillare bis zum Anschlag in den SQA-iO ein, so dass das blaue Ventil nach unten zeigt (Abb. 5).

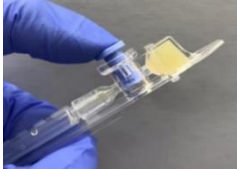

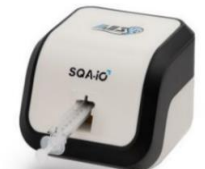

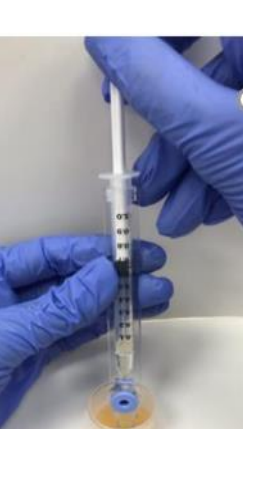

Abb. 1: Befüllen

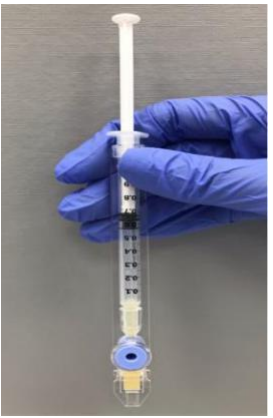

Abb. 2: Auf Luftblasen untersuchen

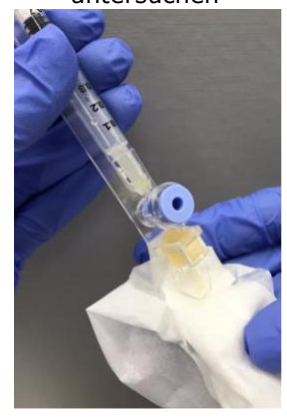

Abb. 3: Die Spitze abwischen

CE

Abb. 4: Den blauen Stopfen eindrücken **IVD** 12. Dezember 2023 | SQA-iO Servicehandbuch

Abb. 5: Die Kapillare in den SQA-iO einführen

13

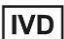

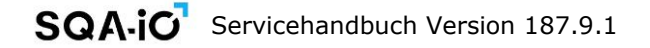

#### ANHANG 4: Befüllen der Testkapillare mit einer Probe mit geringem Volumen

#### Probenmaß und Vorbereitung:

- Ein Minimum von 10 Mikrolitern Sperma kann getestet werden, wenn NUR der dünne Abschnitt der Testkapillare gefüllt wird. Nur Samenmotilitätsparameter werden gemessen.
- 2. Die Probe muss bei Raumtemperatur aufbewahrt werden (nicht erhitzen oder kühlen), innerhalb von 1 Stunde nach der Entnahme getestet werden und vollständig verflüssigt sein.
- 3. Mischen Sie die Probe nach der Verflüssigung vorsichtig, indem Sie sie im Behälter rotieren.
- 4. Überprüfen Sie sorgfältig, ob der verflüssigte, vollständig gemischte Samen frei von Luftblasen ist.

WARNUNG: Schütteln oder verwenden Sie keine Pipette, um die Probe zu mischen, da sich sonst Luftblasen bilden und die Testergebnisse ungenau sind.

#### Füllen Sie die SQA-Prüfung iO-Kapillare:

- 1. **Drücken Sie den Spritzenkolben vollständig hinein**. Halten Sie nur den dünnen Teil der Kapillare in den Boden der Probe (Abbildung 1).
- 2. **Ziehen Sie den Kolben langsam zurück** ohne die Kapillare aus der Probe abzuziehen.
- 3. **Füllen Sie nur die (dünne) Kapillarkammer** mit 10 Mikrolitern Sperma (Abbildung 1). Saugen Sie die Probe ab, bis Sie gerade im Küvettenabschnitt erscheint, während Sie die Spitze der Kapillare weit unter der Probenoberfläche und weit unterhalb der Blasen halten, die die Flüssigkeit bedecken.
- 4. Ziehen Sie die Kapillarenspitze aus der Spermaprobe heraus und überprüfen Sie sie visuell, um sicherzustellen, dass die Probe den dünnen Abschnitt vollständig gefüllt hat (kein Meniskus).
- 5. Wischen Sie die Spitze der Kapillare mit einem **Kimwipe** rasch ab (um Absaugen zu vermeiden). Wischen Sie auch die Außenseite der Kapillare ab, wenn ein Verschütten aufgetreten ist, um den SQA-iO sauber zu halten.
- 6. **Bestätigen** Sie visuell, dass der dünne Abschnitt der Kapillare nach der Reinigung noch voll ist. Wenn nicht, drücken Sie den Kolben der Spritze **leicht** ein, bis ein kleiner Tropfen auf der Kapillarspitze erscheint, und füllen Sie dann die Kapillarspitze erneut mit mehr Probe.

#### **Entfernen Sie das blaue Trennventil:**

- Lösen Sie die gesamte Spritze von der Nabe (Abbildung 2)
- Verwenden Sie die Spritze oder das Kapillargestell, um das blaue Trennventil aus der Kapillare herauszudrücken (Abbildung 3)
- Entfernen Sie das blaue Trennventil vollständig (Abbildung 4)
- Setzen Sie die Testkapillare in das SQA-iO ein

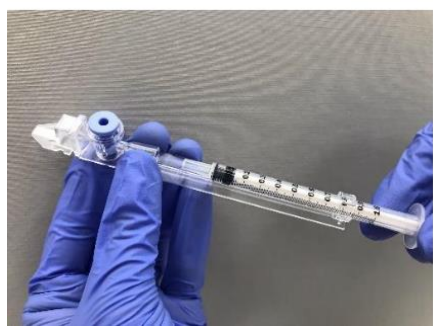

Abb. 2: Lösen der Spritze

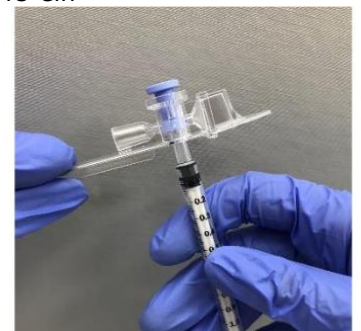

Abb. 3: Ventil herausdrücken

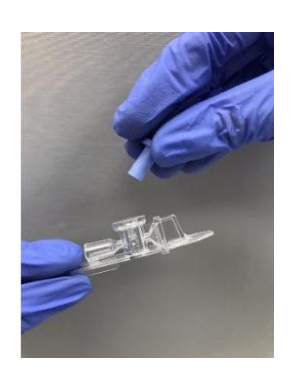

Abb 4: Entfernen des blauen Ventils

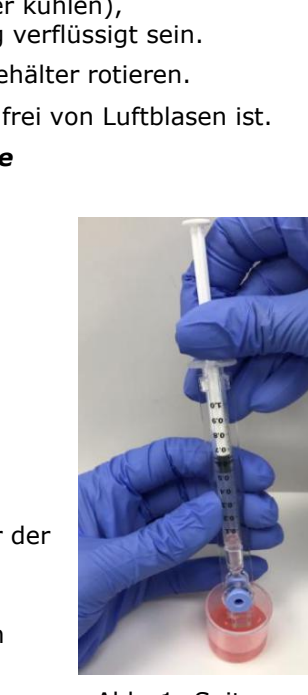

Abb. 1: Spitze befüllen

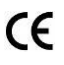